## Log In or Enroll at www.olivenhain.com/pay-my-bill

| Municipal Water District<br>A Public Agency |                                                      | <u>Olivenhain Municipal Water District Homepage</u> Join our email list! S English (US) •                                                                                        |
|---------------------------------------------|------------------------------------------------------|----------------------------------------------------------------------------------------------------|
| LOGIN                                       | MAKE A ONE-TIME PAYMENT                              | Welcome to Olivenhain Municipal Water District Customer Portal                                                                                                    |
| * Required Fields                           |                                                      |                                                                                                    |
| * Login ID (d                               | o not include spaces)                                |                                                                                                    |
|                                             |                                                      | Don't have a Login ID?                                                                                                    |
| * Password                                  |                                                      | Enroll today to set up your secure user name and password, view and pay bills, view your water usage on My Water Use Dashboard, and see your account status and payment history. |
| Forgot your I<br>Password He                | <u>ogin ID (do not include spaces)?</u><br><u>p2</u> | Login                                                                                                    |

## Customer Portal Main Screen Once Logged In: Select "View Bill and Usage" button

| ome            |                                              |                                 |                                                        |                          | MESSAGES                                                          | View                    |
|----------------|----------------------------------------------|---------------------------------|--------------------------------------------------------|--------------------------|-------------------------------------------------------------------|-------------------------|
| Account Number | Statement Date<br>Payment date<br>Amount Due | 1/14/2025<br>2/5/2025<br>\$0.02 | *Payment Amount \$  *Payment Method  *Pay Date 2/12/20 | 0.02<br>• Add<br>•<br>25 | Congratulations on your Enrollme<br>Green with Paperless billing. | nt! Please go<br>Manage |
|                |                                              |                                 | O Continue to I                                        | Payment                  | S, AUTOPAY                                                        | Add                     |

## View Usage Click to View History 1 / 2 | - 100% + | 🗊 🔊 OLIVENHA BILLING DETAILS Previous Balance \$104.67 Municipal Water District 1966 Olivenhain Road • Encinitas CA 92024 Payment - Infosend Credit Card -\$104.67 760-753-6466 • www.olivenhain.com Balance Forward \$0.00 ACCOUNT SUMMARY Potable Water - Domestic Name: Water Consumption Rate Charges Usage Customer-Account Number: Tier 1: 0-6 units \$4.43 \$25.63 Service Address: \$18.75 Tier 2: 7-23 units 3 \$6.47 \*A rate change occurred during this billing period and Statement Date: 01/21/2025 charges may be prorated Balance Forward: \$0.00 Other Charges Charges Total Current Charges- Due 2/15/2025: \$99.91 Rate Reimbursement Credit -\$1.21 Service Charges Charges **Total Amount Due:** \$99.91 SDCWA Infrastructure Access Charge \$4.44 Meter Current Previous Meter # Usage Days System Access Charge \$45.66 Size Date Read Date Read Potable Water 3/4" 12/09/24 1534 01/08/25 1543 9 30 Fire Protection 1" 12/09/24 0 01/08/25 0 0 30 Fire Protection WATER USAGE HISTORY \*A rate change occurred during this billing period and charges may be prorated 10 Other Charges Charges 1 Unit = 748 Charges Gallons Service Charges Fire Services - Meter Charge \$6.64 Total Current Charges due 2/15/2025 \$99.91 Units TOTAL AMOUNT DUE: \$99.91 **IMPORTANT MESSAGES** · Save time, save postage, and go green with electronic Jul-24 Aug-24 Sep-24 Oct-24 Dec-24 Jan-25 Nov-24 bills and payments. To enroll, visit www.olivenhain.com/ebill. Average Gallons per Day (this period): 224 · Approximately 55% of the average customer's water bill Average Gallons per Day (one year ago): 0 this month goes to SDCWA and MWD for OMWD's cost of water. · Next month's board meeting will be held on February 19 The average monthly usage for your size meter (3/4") is 14 units. at 4:00 p.m.

Thank you for using water efficiently

My Water Use Dashboard: Here, you'll find account and contact information, and any registered users on your account.

| OLIVESHAN                                                                                                    |                                                                                                    |                                                                                                    |
|----------------------------------------------------------------------------------------------------|----------------------------------------------------------------------------------------------------|----------------------------------------------------------------------------------------------------|
| Heaking New Panta                                                                                                    |                                                                                                    |                                                                                                    |
| Account Information                                                                                                    |                                                                                                    | Account Number                                                                                          |
| Account<br>Name<br>Address<br>Phone                                                                                                    | Current Billing Period           Feb 4, 2025 - Mar 3, 2025 (Day 7 of 28)           Estimated Bill (as of 2/10/2025 11:00 AM)           Projected Bill (attemported user reter)           \$2,276.65                                                                                                    | 02/07/2025 Water Use: Annomal water use detected.     12/11/2024 Water Use: Annomal water use detected. |
| Registered Users INO Registered Users Register your email h                                                                                                    | Water Use (as of 21/02/025 11:00 AM)         75.48 HCF           Projected Water Use (as of 21/02/025 11:00 AM)         334.24 HCF           I and 24 HCF         334.24 HCF           I and 24 HCF         1 and 24 HCF           I and 24 HCF         1 and 24 HCF           I and 24 HCF         1 and 24 HCF           I and 24 HCF         1 and 24 HCF |                                                                                                    |
| Some customers also                                                                                                    | add another household member or an irrigation specialist to their accour                                                                                                    | it so that they can                                                                                     |
| also view data and red                                                                                                    | eive alerts.                                                                                                    |                                                                                                    |
| Laset 24 hours 42 hours 22 hours 20 says 300 says 12 months Enter date to view ■ < >                                                                                                    | Email Address: watersaver@olivenhain.co<br>First Name: Water<br>Last Name: Saver<br>Alias:                                                                                                    |                                                                                                    |
| 8.02<br>6.05<br>5.35<br>4.01<br>2.07                                                                                                    | Mailing Address:     1966 OMWD       Olivenhain     CA       Phone:     123       -     Home       -     Ext.                                                                                                    |                                                                                                    |
| 1.34<br>0<br>60 F<br>61 F                                                                                                    | Contact Email Home Phone<br>Preference: Text Msg Work Phone<br>Cell Phone Urgent issues<br>only Cancel                                                                                                    |                                                                                                    |
| 22 <sup>14</sup><br>- <sup>10</sup><br>- <sup>10</sup> - <sup>10</sup><br>- <sup>10</sup><br>- |                                                                                                    | -2-<br>-2-<br>-2-<br>-2-<br>-2-<br>-2-<br>-2-<br>-2-<br>-2-<br>-2-                                      |

You can view how much water you have used at any given point in time. You can also see an estimate of how much your monthly bill will be IF you continue to use water at the same rate throughout the remainder of the billing cycle.

| Accoun          | nt Informa       | tion                |                                         |                 |             |         |                              |                                        |                                                         |                                    |         |                               |                           |                                   |              |        |        |      |                                                           | Account Numbe                                                                                                    | er                         |                   |                 |
|-----------------|------------------|---------------------|-----------------------------------------|-----------------|-------------|---------|------------------------------|----------------------------------------|---------------------------------------------------------|------------------------------------|---------|-------------------------------|---------------------------|-----------------------------------|--------------|--------|--------|------|-----------------------------------------------------------|----------------------------------------------------------------------------------------------------|----------------------------|-------------------|-----------------|
| Account<br>Name | t                |                     |                                         |                 |             |         |                              | Estimator                              | 1 Bill (20 of 2/40)                                     | 2025 11-00 AM                      |         | Feb                           | Current E<br>4, 2025 - Ma | illing Period<br>r 3, 2025 (Day 7 | ' of 28)     |        |        |      | \$465.09                                                  | 02/07/202<br>2 12/11/202                                                                                                    | 5 Water Use<br>4 Water Use | •: Abnormal water | u <b>se det</b> |
| Phone           | 5                |                     |                                         |                 |             |         |                              | Projected E                            | Bill (at last reported use                              | e rate)                            |         |                               |                           |                                   |              |        |        |      | \$2,276.65                                                | Í L                                                                                                    |                            |                   |                 |
| Registered U    | Users            |                     | No R                                    | egistered Users |             |         | [Register New User           | Water Us<br>Projected V<br>Last 24 Hou | e (as of 2/10/202<br>Water Use (at last m<br>urs: 12 74 | 25 11:00 AM)<br>reported use rate) |         |                               |                           |                                   |              |        |        | Ехро | 75.48 HCF<br>334.2 HCF<br>ast Dav: 6 86<br>t My Threshold |                                                                                                    |                            |                   |                 |
|                 |                  |                     |                                         |                 |             |         |                              |                                        |                                                         |                                    |         | А                             | ccount #                  |                                   |              |        |        |      |                                                           |                                                                                                    |                            |                   |                 |
| Last 30         | Days (Su         | n Jan 12, 2025 -    | Mon Feb 10, 202                         | :5)             |             |         |                              |                                        |                                                         |                                    |         |                               |                           |                                   |              |        |        |      |                                                           |                                                                                                    |                            |                   |                 |
| Back 24 ho      | nours 48 hours 7 | 72 hours 30 days 45 | days 385 days 12 mo                     | nths Enter date | to view 🖪 < | < >     |                              |                                        |                                                         |                                    |         |                               |                           |                                   |              |        |        |      |                                                           |                                                                                                    |                            |                   |                 |
|                 |                  |                     |                                         |                 |             |         |                              |                                        |                                                         |                                    |         | <ul> <li>Water Use</li> </ul> | — Water Readin            | ng 🛛  Temp Ra                     | nge 🔵 Rainfa | а      |        |      |                                                           |                                                                                                    |                            |                   |                 |
| 13.37           |                  |                     |                                         |                 |             |         |                              |                                        |                                                         |                                    |         |                               |                           |                                   |              |        |        |      |                                                           |                                                                                                    |                            |                   |                 |
| 12.03           |                  |                     |                                         |                 |             |         |                              |                                        |                                                         |                                    |         |                               |                           |                                   |              |        |        |      |                                                           |                                                                                                    |                            |                   |                 |
| 10.69           |                  |                     |                                         |                 |             |         |                              |                                        |                                                         |                                    |         |                               |                           |                                   |              |        |        |      |                                                           |                                                                                                    |                            |                   |                 |
| 0.36            |                  |                     |                                         |                 |             |         |                              |                                        |                                                         |                                    |         |                               |                           |                                   |              |        |        |      |                                                           |                                                                                                    |                            |                   |                 |
| 0.00            |                  |                     |                                         |                 |             |         |                              |                                        |                                                         |                                    |         |                               |                           |                                   |              |        |        |      |                                                           |                                                                                                    |                            |                   |                 |
| 8.02            |                  |                     |                                         |                 |             |         |                              |                                        |                                                         |                                    |         |                               |                           |                                   |              |        |        |      |                                                           |                                                                                                    |                            |                   |                 |
| 0.68            |                  |                     |                                         |                 |             |         |                              |                                        |                                                         |                                    |         |                               |                           |                                   |              |        |        |      |                                                           |                                                                                                    |                            |                   |                 |
| 5.35            |                  |                     |                                         |                 |             |         |                              |                                        |                                                         |                                    |         |                               |                           |                                   |              |        |        |      |                                                           |                                                                                                    |                            |                   | -               |
| 4.01            |                  |                     |                                         |                 |             |         |                              |                                        |                                                         |                                    |         |                               |                           |                                   |              |        |        |      |                                                           |                                                                                                    |                            |                   |                 |
| 2.87            |                  |                     |                                         |                 |             |         |                              |                                        |                                                         |                                    |         |                               |                           |                                   |              |        |        |      | _                                                         |                                                                                                    |                            |                   |                 |
| 2.01            |                  |                     |                                         |                 |             |         |                              |                                        |                                                         |                                    |         |                               |                           |                                   |              |        |        |      |                                                           |                                                                                                    |                            |                   |                 |
| 1.34            |                  |                     |                                         |                 |             |         |                              |                                        |                                                         |                                    |         |                               |                           |                                   |              |        |        |      |                                                           |                                                                                                    |                            |                   |                 |
| 0               |                  |                     |                                         |                 |             |         |                              |                                        |                                                         |                                    |         |                               | _                         |                                   |              |        |        |      |                                                           |                                                                                                    |                            |                   |                 |
| 96 °F           |                  |                     |                                         |                 |             |         |                              |                                        |                                                         |                                    |         |                               |                           |                                   |              |        |        |      |                                                           |                                                                                                    |                            |                   |                 |
|                 |                  |                     |                                         |                 |             |         |                              |                                        |                                                         |                                    |         |                               |                           |                                   |              |        |        |      |                                                           |                                                                                                    |                            |                   |                 |
| ф(Т)            |                  |                     |                                         |                 |             |         |                              |                                        |                                                         |                                    |         |                               |                           |                                   |              |        |        |      |                                                           |                                                                                                    |                            |                   |                 |
| BAY F           |                  |                     |                                         |                 |             |         |                              |                                        |                                                         |                                    |         |                               |                           |                                   |              |        |        |      |                                                           |                                                                                                    |                            |                   |                 |
|                 |                  |                     |                                         |                 |             |         |                              |                                        |                                                         |                                    |         |                               | 7                         |                                   |              |        |        |      |                                                           |                                                                                                    |                            |                   |                 |
| 32 °F           |                  |                     |                                         |                 |             |         |                              |                                        |                                                         |                                    |         |                               |                           |                                   |              |        |        |      |                                                           |                                                                                                    |                            |                   |                 |
|                 | -21 UN           | 13-13-13-           | <sup>lan</sup> 14.<br><sup>Jan</sup> 16 | Jan 16-         | dan 17-     | Jan 78- | <sup>dan</sup> 10-<br>dan 20 | 1911 21                                | dan 22                                                  | 1980 23                            | and say | 1an 26                        | dan 26                    | Jun 27                            | Jan 28       | Jan 28 | Jan 30 | Ang. | Sec. 1                                                    | and and a second second | July -                     | R.                | S. S. S.        |
|                 |                  |                     |                                         |                 |             |         |                              |                                        |                                                         |                                    |         |                               |                           |                                   |              |        |        |      |                                                           |                                                                                                    |                            |                   |                 |

You can measure your water use by hour, day, week, month, or year.

For the monthly total, keep in mind that it is normal to see a spike in water use during summer months compared to winter months. Customers tend to use more water when temperatures are warm.

| Account Information                                                             |                                                                                                    |                                                                            |                                                                                                    |                                                         |                  |                                |                                 |                  |        |                             |                                                                                 | Account Number                                                     |
|---------------------------------------------------------------------------------|----------------------------------------------------------------------------------------------------|----------------------------------------------------------------------------|----------------------------------------------------------------------------------------------------|---------------------------------------------------------|------------------|--------------------------------|---------------------------------|------------------|--------|-----------------------------|---------------------------------------------------------------------------------|--------------------------------------------------------------------|
| Phone<br>Cell Phone<br>Registered Users                                         | No Registered Users                                                                                           | [Register New User]                                                        | Estimated Bill (as of 2/10/2<br>Projected Bill (at last reported use<br>Water USe (as of 2/10/2025<br>Projected Water USe (at last rep<br>I ast 24 Hours: 12 74 | 025 11:00 AM)<br>rate)<br>11:00 AM)<br>oorted use rate) | F                | Current B<br>Feb 4, 2025 - Mar | illing Period<br>3, 2025 (Day 7 | of 28)           |        | 75<br>3<br>Last<br>Export M | \$465.09<br>\$2,276.65<br>5.48 HCF<br>334.2 HCF<br>t Dav: 6.86<br>My Thresholds | <ul> <li>02/07/2025 Water U</li> <li>12/11/2024 Water U</li> </ul> |
| Last 30 Days (Sun Jan 12, 20)                                                   | 125 - Mon Feb 10, 2025)                                                                                       |                                                                            |                                                                                                    |                                                         |                  | Account #                      |                                 |                  |        |                             |                                                                                 |                                                                    |
| 24 hours 48 hours 72 hours 30 days                                              | 45 days 386 days 12 months Enter date to view 💽 < >                                                           |                                                                            |                                                                                                    |                                                         | ● Water Us       | se — Water Readin              | ng 🌒 Temp Ran                   | ge 🎈 Rainfall    |        |                             |                                                                                 |                                                                    |
| 12.03<br>12.03<br>10.69<br>0.38<br>8.02<br>6.68<br>5.35<br>4.01<br>2.67<br>1.34 | Sat Jan 19, 2025<br>Water Use: 1.49 HCF (1.115 Gallons)<br>Arg Temp: 62, 43 °F to 57.4 °F<br>Ramfal: 0 inches | Sat Jar<br>Water I<br>Gallons<br>Avg Ter<br>Temp R<br>Rainfal<br>(Enlarged | 18, 2025<br>Jse: 1:49 H<br>s)<br>np: 52.1 F<br>ange: 46.3<br>l: 0 Inches<br>view of data                                                                        | ICF (1,1<br>F to 57                                     | 15<br>F          |                                |                                 |                  |        |                             |                                                                                 |                                                                    |
| 96 °F                                                                           |                                                                                                    |                                                                            |                                                                                                    |                                                         |                  |                                |                                 |                  |        |                             |                                                                                 |                                                                    |
| Avg Temp ( F)<br>44                                                             |                                                                                                    |                                                                            |                                                                                                    |                                                         |                  |                                |                                 |                  |        |                             |                                                                                 |                                                                    |
| 32 *F                                                                           |                                                                                                    |                                                                            | 411-2-<br>                                                                                                    | lan 23_                                                 | lan 24<br>lan 25 | -92 up                         | -62 clap                        | lan 28-<br>lan 2 | OF LAD | <sup>la</sup> n 37_         | ~~~~~~~~~~~~~~~~~~~~~~~~~~~~~~~~~~~~~~                                          | la 19                                                              |

Sign up for alerts using "My Thresholds," so you will know if there is a sudden spike in water use. Think of these as your targets for water use. This gives OMWD permission to send you a message when you've gone over your set targets.

| OLI<br>Munici                                                                                                    | VENHAIN<br>pal Water District |                            |                                                                                                    |                                                                 |                                                                                                    |                                                              | Po                                                     | owered by AquaHa             | wk                                                 |  |  |  |
|----------------------------------------------------------------------------------------------------|-------------------------------|----------------------------|----------------------------------------------------------------------------------------------------|-----------------------------------------------------------------|----------------------------------------------------------------------------------------------------|--------------------------------------------------------------|--------------------------------------------------------|------------------------------|----------------------------------------------------|--|--|--|
| Water Account Management                                                                                                    | •                             |                            |                                                                                                    |                                                                 |                                                                                                    |                                                              |                                                        | Help Te                      | resa Chase 🗸                                       |  |  |  |
| Cell Phone<br>Email Address<br>1 Registered Users                                                                                                    |                               | [Register New User]        | Water Use (as of 2/11/2025 5:00 AM)<br>Projected Water Use (at last reported use rate)<br>Last 24 Hours: 0 61 |                                                                 | 0.11 HCF<br>37.02 HCF<br>Last Dav <sup>.</sup> 0 11                                                                                | <ul> <li>12/14/2024 Wate</li> <li>11/29/2024 Wate</li> </ul> | er Use: Abnormal water us<br>er Use: Abnormal water us | se detected.<br>se detected. |                                                    |  |  |  |
| Name                                                                                                    |                               | Email address              |                                                                                                    |                                                                 | Export My Thresholds                                                                                                    |                                                              | er Use: Abnormal water us                              | se detected.                 |                                                    |  |  |  |
| Account #  Last 24 Hours (Mon Feb 10, 2025 6:00 AM - Tue Feb 11, 2025 5:00 AM)  0.61 HCF (0.01 min, 0.03 avg, 0.08 max)                                                                                                    |                               |                            |                                                                                                    |                                                                 |                                                                                                    |                                                              |                                                        |                              |                                                    |  |  |  |
| Back       24 hours       48 hours       72 hours       30 days       45 days       365 days       12 months       Enter date to view       Image       Actual View       Actual View |                               |                            |                                                                                                    |                                                                 |                                                                                                    |                                                              |                                                        |                              |                                                    |  |  |  |
| 0.08<br>0.05<br>0.03<br>0.03<br>0.03<br>0.03                                                                                                    |                               |                            |                                                                                                    | Mon, Fe<br>Water U<br>Conditi<br>Avg Tem<br>Temp R<br>Rainfall: | eb 10, 2025 11:00 PM<br>se: 0.02 HCF (14.96 Gallons)<br>ons on Feb 10, 2025<br>ap: 54.5 °F<br>ange: 50.8 °F to 58.8 °F<br>0 Inches |                                                              |                                                        | • •                          | 60<br>40 Water (Gallons)<br>20<br>0<br>0.02*<br>70 |  |  |  |
| dwei by                                                                                                    | 8.00.4N-                      | 12.00 Ally-<br>2.200 Ally- | -4004<br>-44004                                                                                               | °.00 2.40                                                       | - 41-<br>CO:02-01-02-02-02-02-02-02-02-02-02-02-02-02-02-                                                                          | - <sup>70</sup>                                              | -storage-                                              | - 4hc-00.3c                  | 0.01 " (in<br>0 "                                  |  |  |  |

Simple alerts can be set in the first "My Thresholds" screen.

Here, the customer wants to be notified both when their bill exceeds \$500 (Current) at any time during the billing period and if they are on track (Projected) to exceed \$500 at the end of the billing period. You can set any dollar amount and use either setting by checking its box.

You can also set "advanced water use thresholds" to set more specific thresholds.

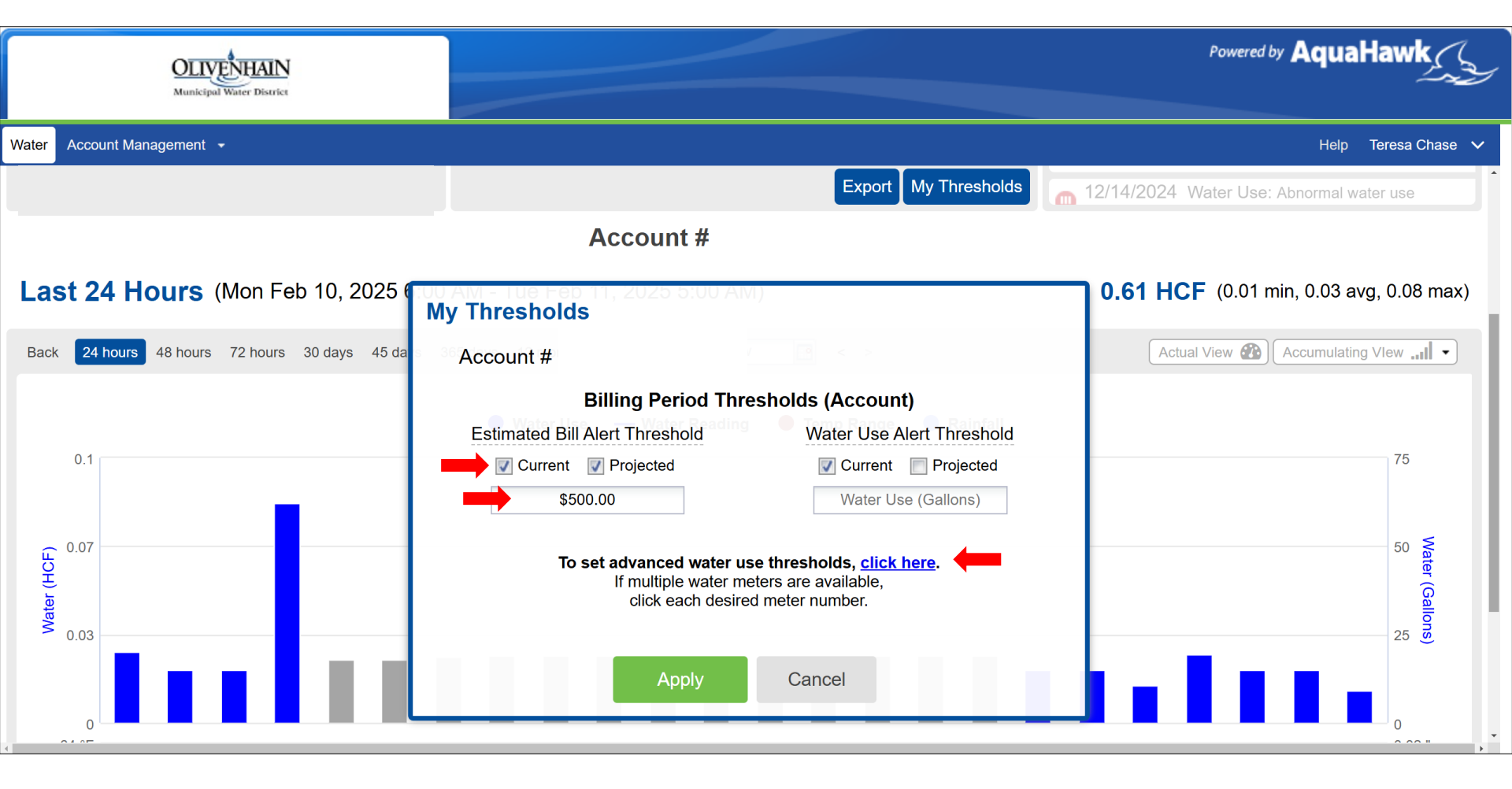

You can set an hourly, daily, monthly, or yearly threshold alert here.

Don't know where to start? This example will detect continuous water flow, which can indicate a leak.

See how the alert system works, then you can adjust and set up others.

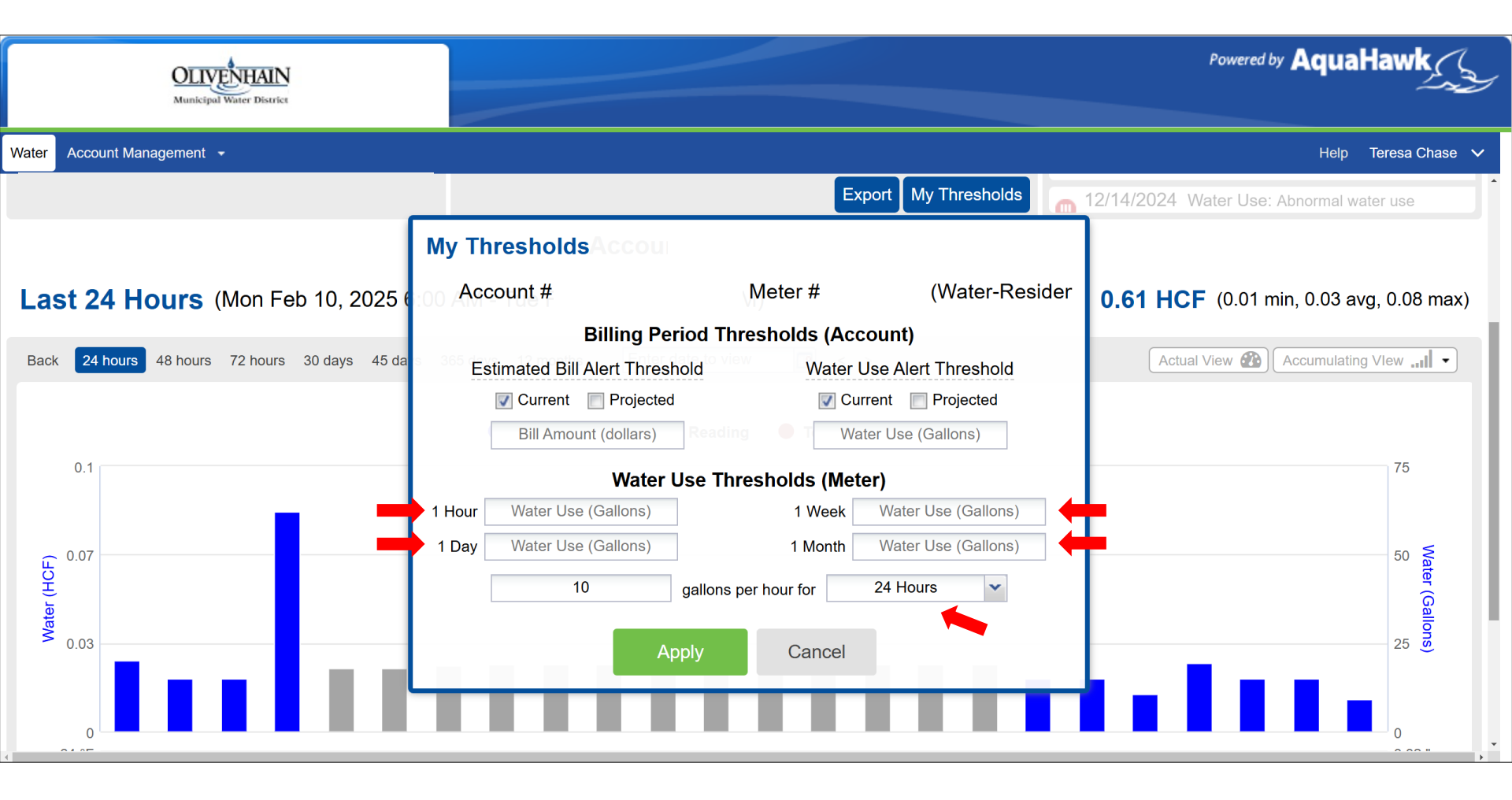